## La caractérisation du domaine continental : lithosphère continentale, reliefs et épaisseur crustale

# <u>Activité 1</u>

### 1<sup>e</sup> partie - Comparaison croûte continentale/croûte océanique - Travail avec QGIS

- Couche matricielle relief\_atlant-nord\_europe.tif
- Couche matricielle europe\_moho\_depth\_2007.grd, avec la projection WGS84
   Double clic pour paramétrer cette couche. Onglet Style/Type de rendu = pseudo-couleur à bande unique, puis construire la palette suivante, des épaisseurs de la croûte en km :

| Valeur    | Couleur | Étiquette |
|-----------|---------|-----------|
| 10.000000 |         | 10 km     |
| 15.000000 |         | 15 km     |
| 20.000000 |         | 20 km     |
| 25.000000 |         | 25 km     |
| 30.000000 |         | 30 km     |
| 35.000000 |         | 35 km     |
| 40.000000 |         | 40 km     |
| 45.000000 |         | 45 km     |
| 50.000000 |         | 50 km     |

En jouant éventuellement avec la transparence de la 2<sup>e</sup> couche (double clic puis *onglet Transparence*), observer et conclure quant à la dualité de la croûte terrestre.

### 2<sup>e</sup> partie - Epaisseur de la croûte continentale sous les Alpes - Travail avec QGIS

Ouvrir une nouvelle page avec QGIS puis Projet/Propriétés du projet/onglet SCR/WGS 84

- Couche matricielle alpes3.tif
- Couche matricielle *moho2010\_alpes.tif* avec la projection WGS84
- Couches vectorielles (possibilité de les charger en même temps en sélectionnant l'ensemble) :
  - ✓ Séisme du 11-05-1991 à Cuneo (Italie) → seisme\_11-05-1991.kml
  - ✓ Séisme du 09-03-1992 en Isère → seisme\_09-03-1992.kml
  - ✓ Séisme du 29-11-1993 dans le Rhône → seisme\_29-11-1993.kml
  - ✓ Séisme du 29-05-1991 à Asti (Italie) → seisme\_29-05-1991.kml
  - ✓ Station sismique de La Clusaz OG04 → station\_og04.kml
  - ✓ Station sismique de La Côte Saint-André OG08 → station\_og08.kml
  - ✓ Station sismique de Valgaudemar OG14 → station\_og14.kml
  - ✓ Station sismique de Guillestre OG21 → station\_og21.kml
  - ✓ Station sismique du Queyras OG22 → station\_og22.kml
  - ✓ Station sismique de Roselend RSL → *station\_rsl.kml*
  - ✓ Station sismique du col de Larche SURF → *station\_surf.kml*

Distinguer l'affichage des séismes (paramétrer un symbole) de celui des stations sismiques réceptrices (paramétrer un autre symbole). (pensez à la possibilité de *copier le style*)

Enregistrer éventuellement le projet.

#### 3<sup>e</sup> partie - Epaisseur de la croûte sous les Alpes - Préparation de l'ECE, avec Sismolog et tableur

Principe du travail proposé avec Sismolog

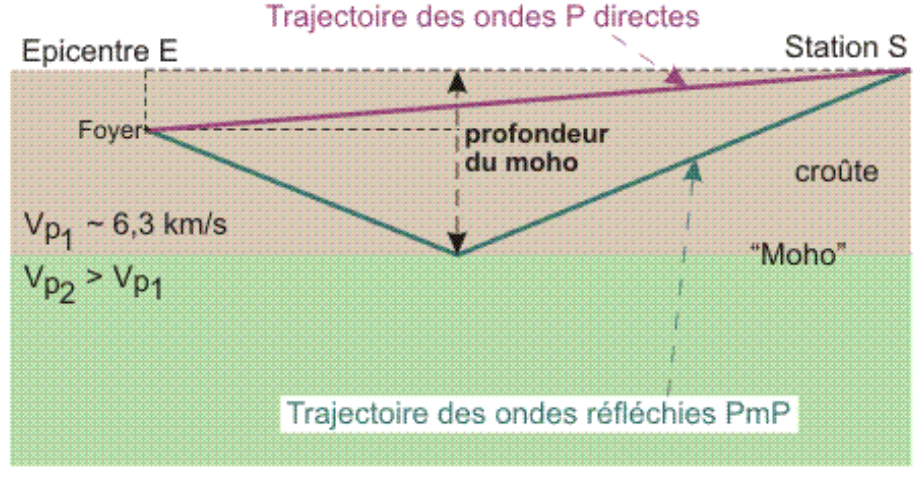

Présentation des données géométriques des trajectoires des ondes Pg et PmP.

Les ondes réfléchies PmP suivent une trajectoire plus longue que les ondes P directes. Le retard d'arrivée des ondes PmP sur les ondes P directes permet d'estimer l'allongement de cette trajectoire. A partir de là, et par un jeu de 3 triangles rectangles (homothétiques pour 2 d'entre eux), on peut retrouver la profondeur du moho. Le calcul peut être simplifié grâce à un fichier programmé dans un tableur (*profondeur\_moho.xls*).

Pour utiliser ce fichier, vous devez disposer de :

- la distance épicentre station
- la profondeur du foyer
- l'heure d'arrivée des ondes P directes
- l'heure d'arrivée des ondes PmP réfléchies par le moho

**Démonstration de l'utilisation de Sismolog,** par exemple avec le séisme du 29/05/1991 (Asti, Italie, profondeur = 0 km) et les stations OG21 ou OG22.

Mesurer la distance épicentre-station avec le projet QGIS précédent pour pouvoir utiliser le fichier tableur.

**4<sup>e</sup> partie - ECE** Voir le sujet distribué